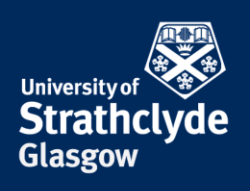

## How to block an email address

If you receive unwanted email, you can block the email address it came from. Please only take these steps if it is safe to do so.

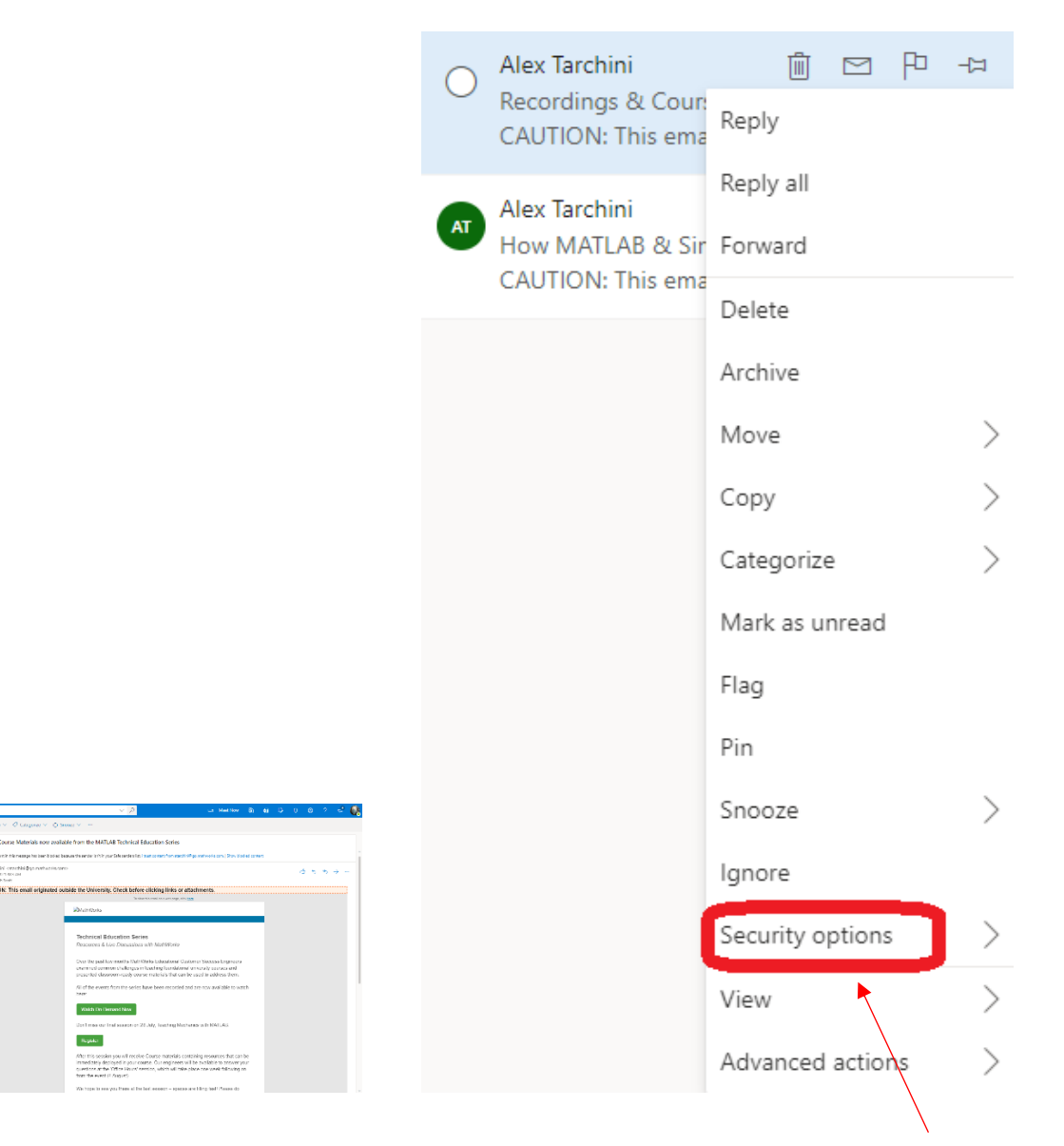

1. In your email account, right-click on the email.

2. In the drop-down menu, click on Security options.

YOUR INFORMATION SERVICES YOUR RESOURCES...

**the place of useful learning www.strath.ac.uk** University of Strathclyde Glasgow G1 1XQ

Alex Tarchini antiret punate

And Section Addition of the Control of the Control

.

The University of Strathclyde is a charitable body, registered in Scotland, with registration number SC015263

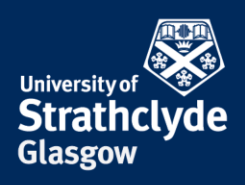

## Block Alex Tarchini?

This message will be deleted and all future messages from atarchini@go.mathworks.com will be moved to the Junk Email folder.

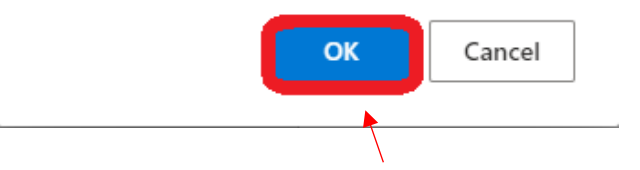

4. In the pop-up box, click on OK.

This email address will no longer be able to send you email. However, if you continue to experience any more problems from this address, different or multiple addresses, please email <u>help@strath.ac.uk</u>.

Was this information helpful?

Security options

Advanced actions

3. Click on Block.

View

Mark as junk

Block

Phishing

**CONTACT US** 

Email: help@strath.ac.uk Call: 0141 548 4444

**the place of useful learning www.strath.ac.uk** University of Strathclyde Glasgow G1 1XQ

The University of Strathclyde is a charitable body, registered in Scotland, with registration number SC015263

YOUR INFORMATION SERVICES YOUR RESOURCES...